## How to Add a Member to a Lab Group

1. Log into iLab and open a PI account. Click on the Members tab.

| 0                      |                                                                   |
|------------------------|-------------------------------------------------------------------|
| Note from institutions |                                                                   |
|                        |                                                                   |
|                        | · · · · · · · · · · · · · · · · · · ·                             |
|                        | Mentarship Region & Cost Orijech Mentars.in Budgets Bublic Inter- |

2. Go to the bottom left side of the page and click on Link Existing User.

| Lab members and settings |                          |  |
|--------------------------|--------------------------|--|
| Active Members           | Expired Members          |  |
| Name                     | Auto Approval Amount     |  |
| Daniel Sun               | Lab default (\$1,000.00) |  |
| Q Link Existing Use      | er                       |  |

3. The following text box will appear. Type in the person's name you wish to add. Click on the name and email address when it appears.

| Q Link Existing User                    |  |
|-----------------------------------------|--|
| Add an existing user                    |  |
| Invite additional members to this group |  |
| Jeffrey Smith - smithje@jhmi.edu        |  |

4. Select from the drop-down menu the role to be assigned and click Invite.

| Add an existing use                                                               | r                                                                       |    |
|-----------------------------------------------------------------------------------|-------------------------------------------------------------------------|----|
| Invite additional members td at<br>Jeffrey Smith - smithje@jhmi.<br>Jeffrey Smith | nis group<br>edu<br>member Start Date: Imager<br>principal_investigator | te |

5. You can also put in a start and an end date for the membership if needed. Just click on the calendar icon for the start and end date to set each date before you click Invite.